## 1. 「名古屋市電子申請サービス」の「消防通知」申請フォーム画面にアクセスする

下記の2通りの方法で表示してください。

## ①検索エンジンから「名古屋市電子申請サービス」を検索する

検索エンジンで「名古屋市電子申請サービス」を検索していただくか、下記 URL より アクセスしてください。

名古屋市電子申請サービスURL <u>https://ttzk.graffer.jp/city-nagoya</u>

● 名古屋市 電子申請サービス

ピ よくあるご質問 → ログイン

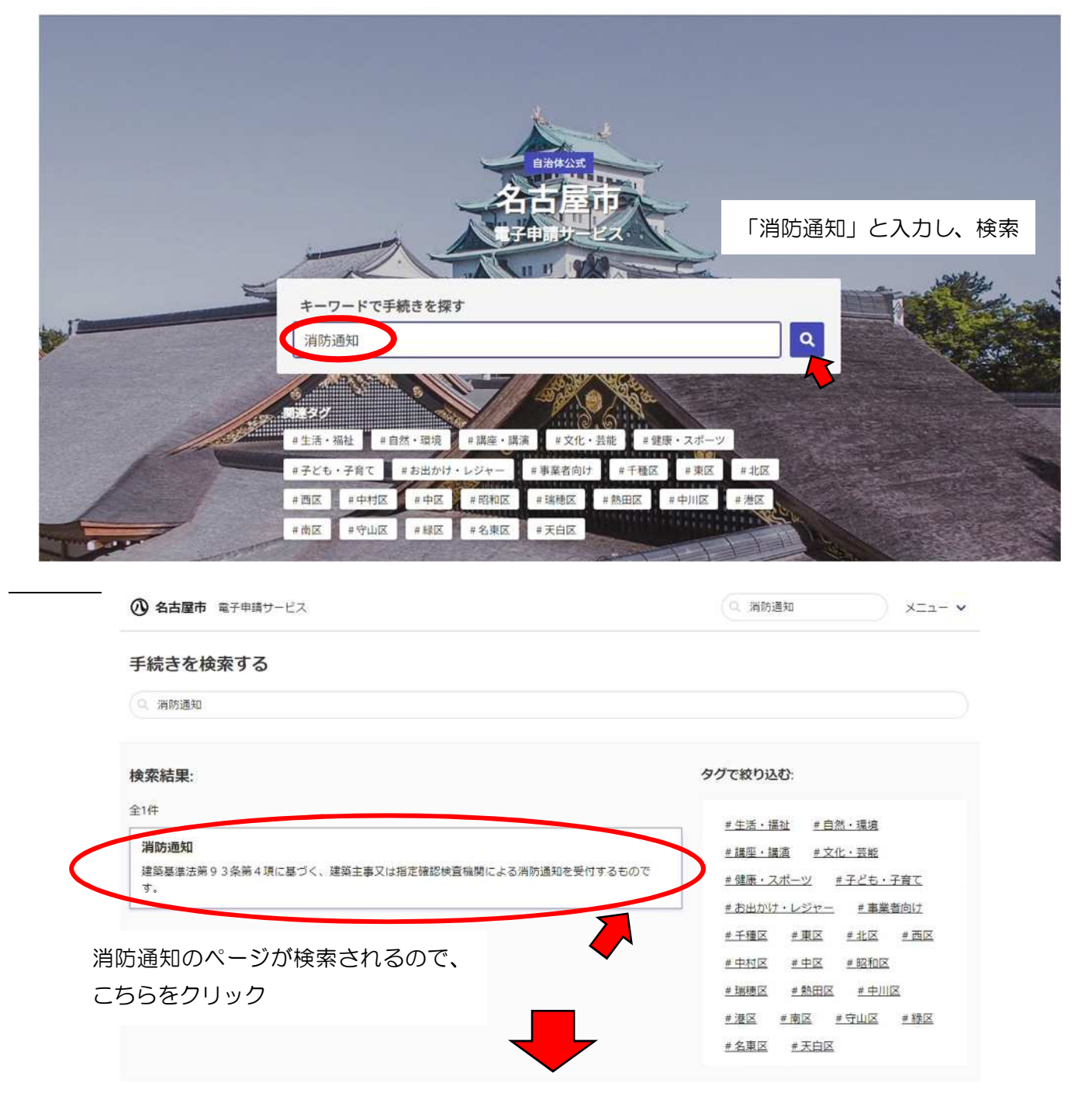

| 建築基準法第93条第4項に基づく  | く、建築主事又は指定確認検査機関による消防通知を受付するも |
|-------------------|-------------------------------|
| です。               |                               |
| 最終更新日:2023年12月12日 |                               |
| オンラインで手続きを行う      |                               |
| この手続きはオンラインで行うこ   | ことができます。                      |
| 申請を行う人            |                               |
| 建築主事又は指定確認検査機関    |                               |
| 申請リンク             | 申請リンクをクリックすると、                |
| @消防通知             | ログイン画面へ移動                     |
| (注)こちらの手続きは公開されてい | ません                           |
| 注意点               |                               |
| 由時! た東京の碑図書類が以西+  | 2場合は、処理宗了雷子メールが確認書類となります。     |

## ② 申請フォーム画面URL及びQRコードからアクセスする

・申請フォーム画面URL

https://ttzk.graffer.jp/city-nagoya/smart-apply/apply-procedure/1761645857504906428

・申請フォーム画面QRコード

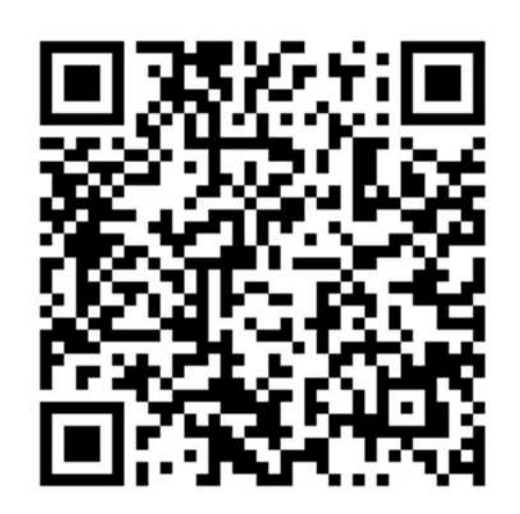

2. 「名古屋市電子申請サービス」 ヘログインする

申請フォーム画面へアクセスすると、以下のような画面が現れ、ログインを求められます。

電子申請をするためには、Graffer アカウントを作成する必要がありますので、次ページ に従い、アカウントを作成してください。

| ④ 名古屋市 スマート申請 サンドボッ | י <b>ס</b> אַ                                         |  |
|---------------------|-------------------------------------------------------|--|
|                     | 消防通知                                                  |  |
| こちらをクリック            | 0%<br>名古屋市の「消防通知」のオンライン申請ページです。                       |  |
|                     | ログインして申請に進む<br>ログインしていただくと、申請の一時保存ができるようになります。<br>または |  |
|                     | メールを認証して申請に進む                                         |  |

※ パスワードを忘れた場合、「メールを認証して申請に進む」からパスワードの再設定が可能です。 アカウント登録の際に設定したメールアドレスにパスワード再設定URLが送信されます。

|                      | 名古屋市 ログイン                                    |
|----------------------|----------------------------------------------|
| 2                    | Grafferアカウントをお持ちの方                           |
| G                    | Googleでログイン                                  |
| 9                    | LINEでログイン                                    |
| Grafter              | メールアドレスでログイン                                 |
|                      | ログイン方法について教えてください                            |
|                      | 名古屋市のサービスにGビズIDでログインする                       |
| 1                    | Grafferアカウントをお持ちでない方                         |
| irafferアカ!<br>ごきます。ア | ウントに登録すると、申請書の一時保存や申請履歴の確認が<br>7カウント登録は無料です。 |
|                      | 新規アカウント登録                                    |

①まずは Graffer アカウントの新規登録を行ってください。
 その際に「メールアドレス」及び「パスワード」を設定します。

②Graffer アカウント登録後、任意の方法でログインしてください。 ログインの際、①で設定したメールアドレスとパスワードの入力を 求められます。 3. 入力フォームへ必要事項を入力

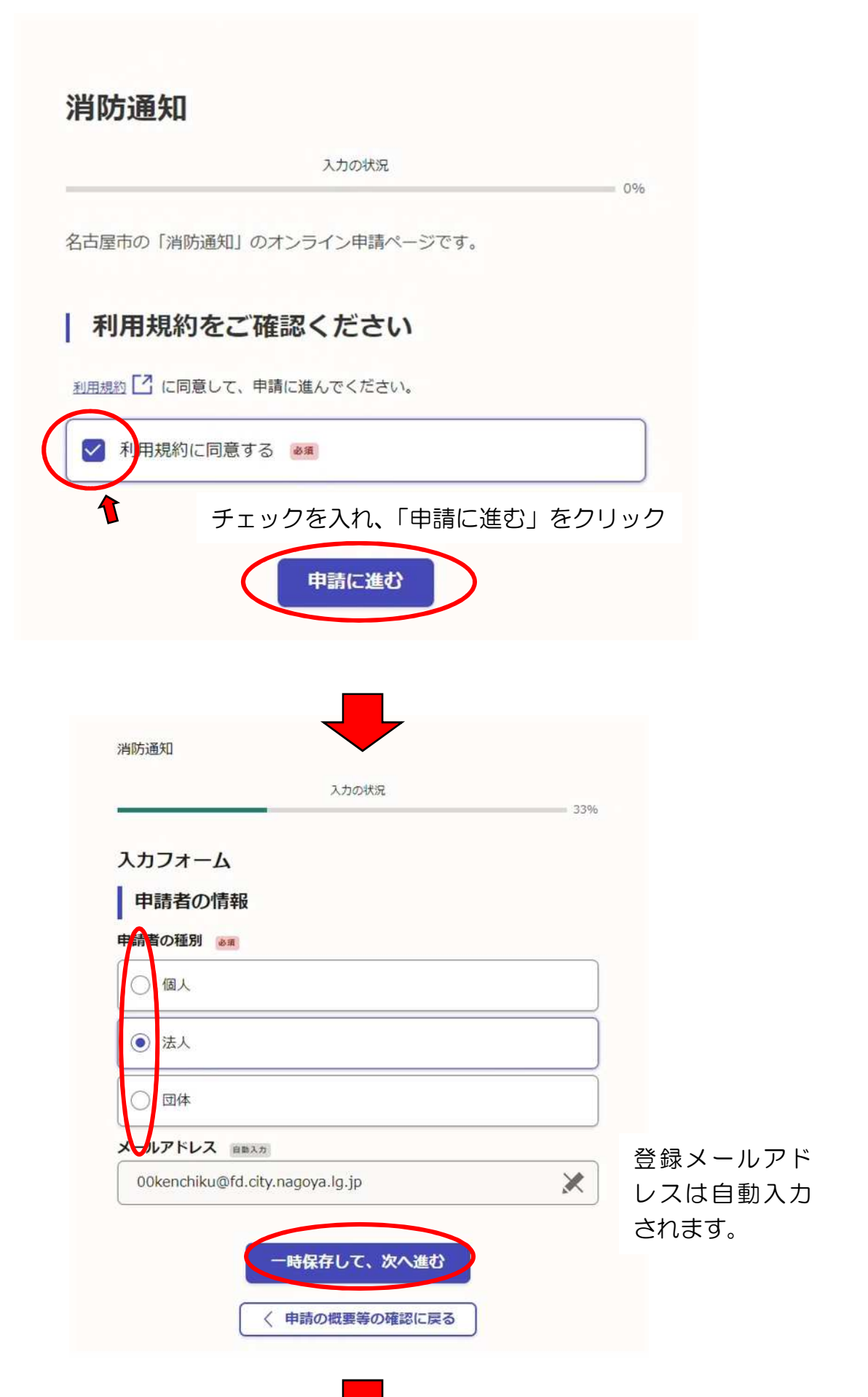

4. 消防通知書(第1号様式)を添付

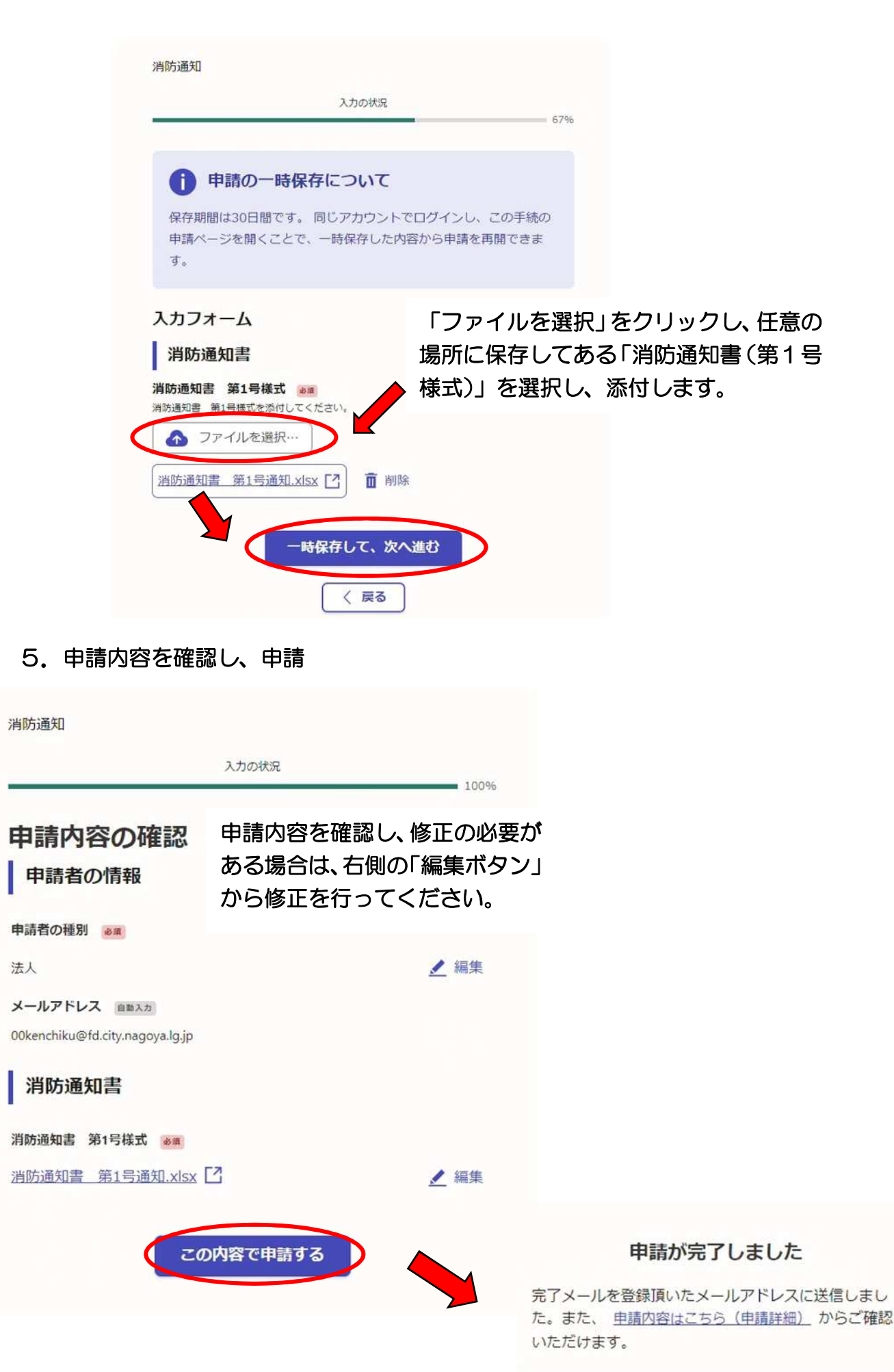

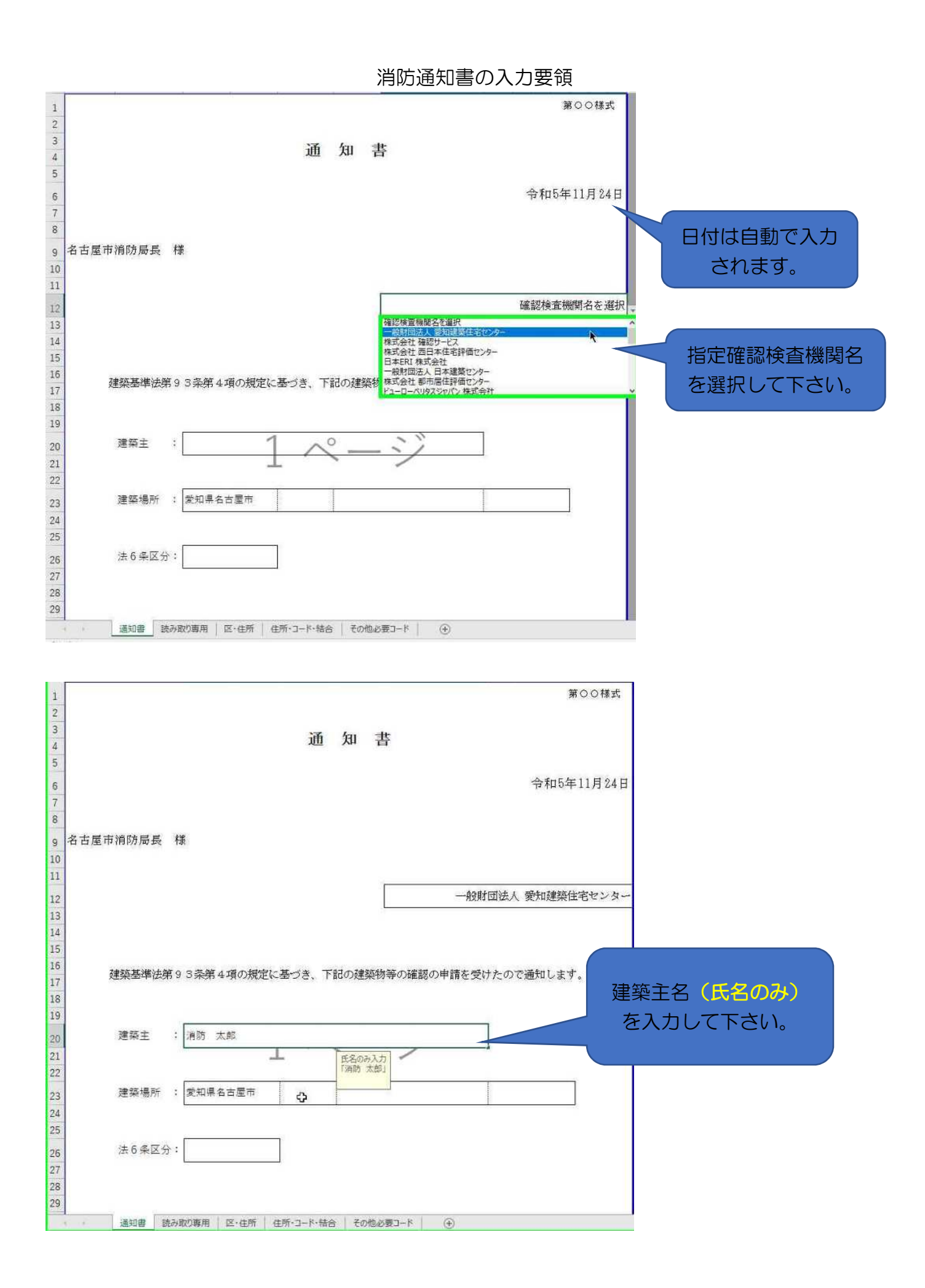

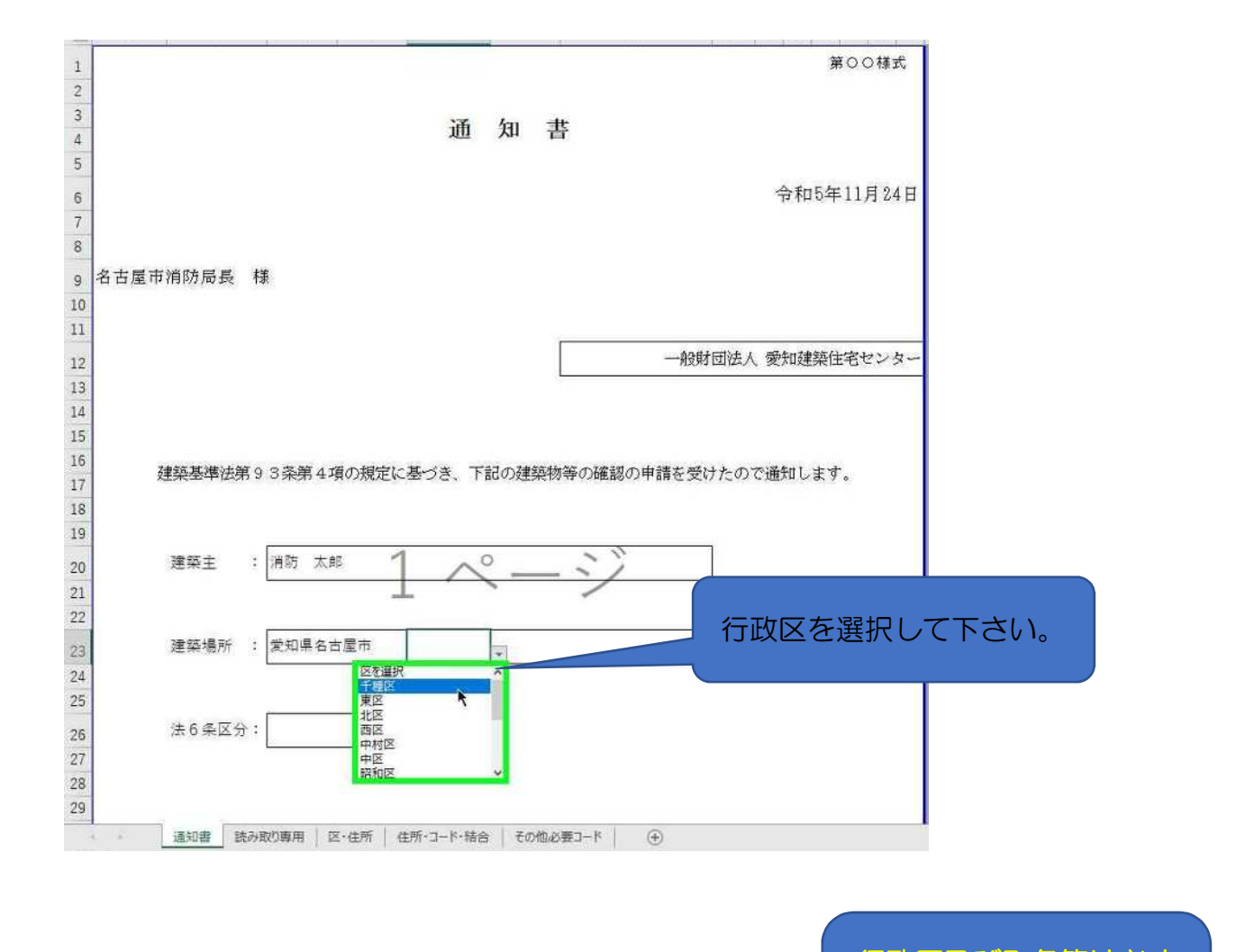

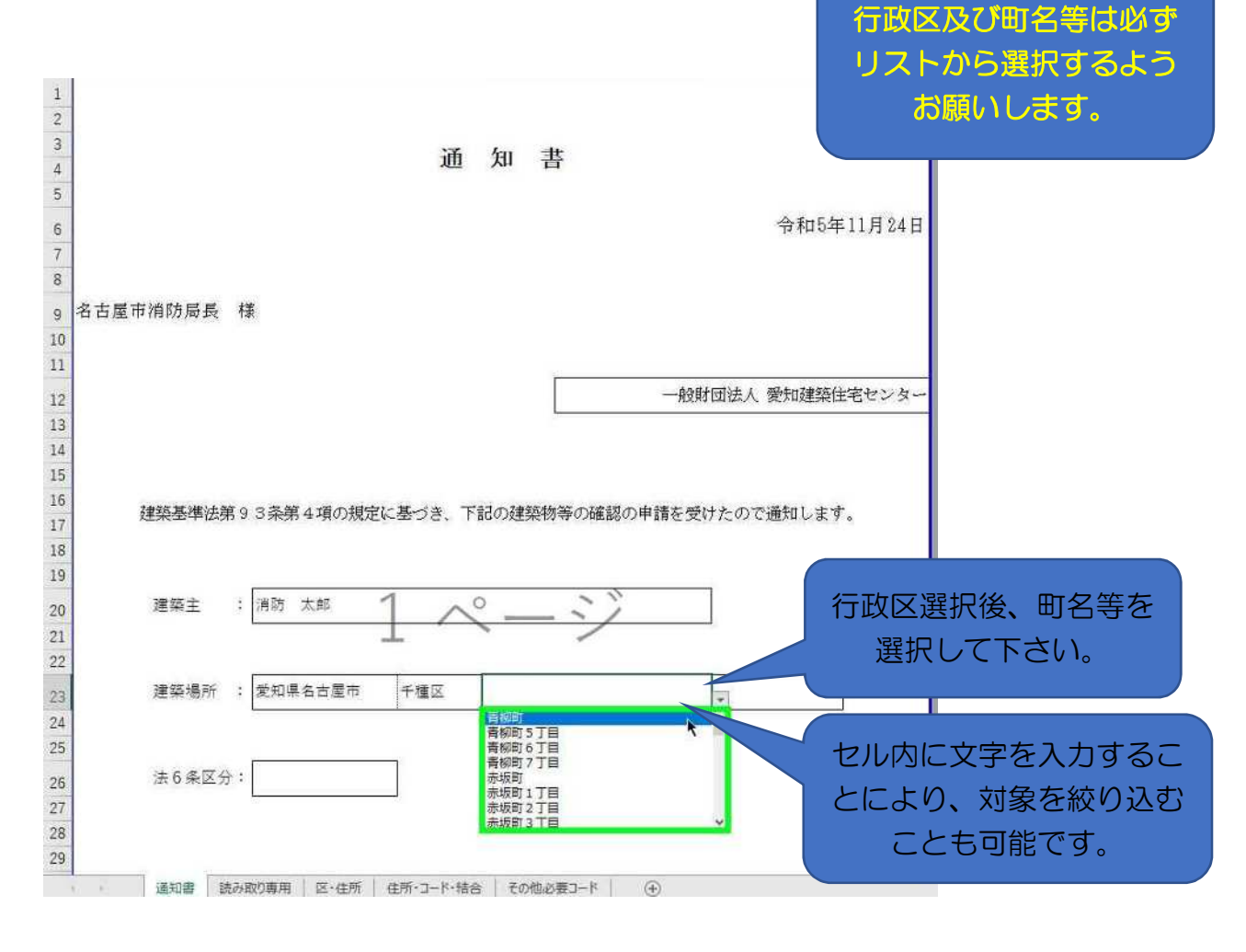

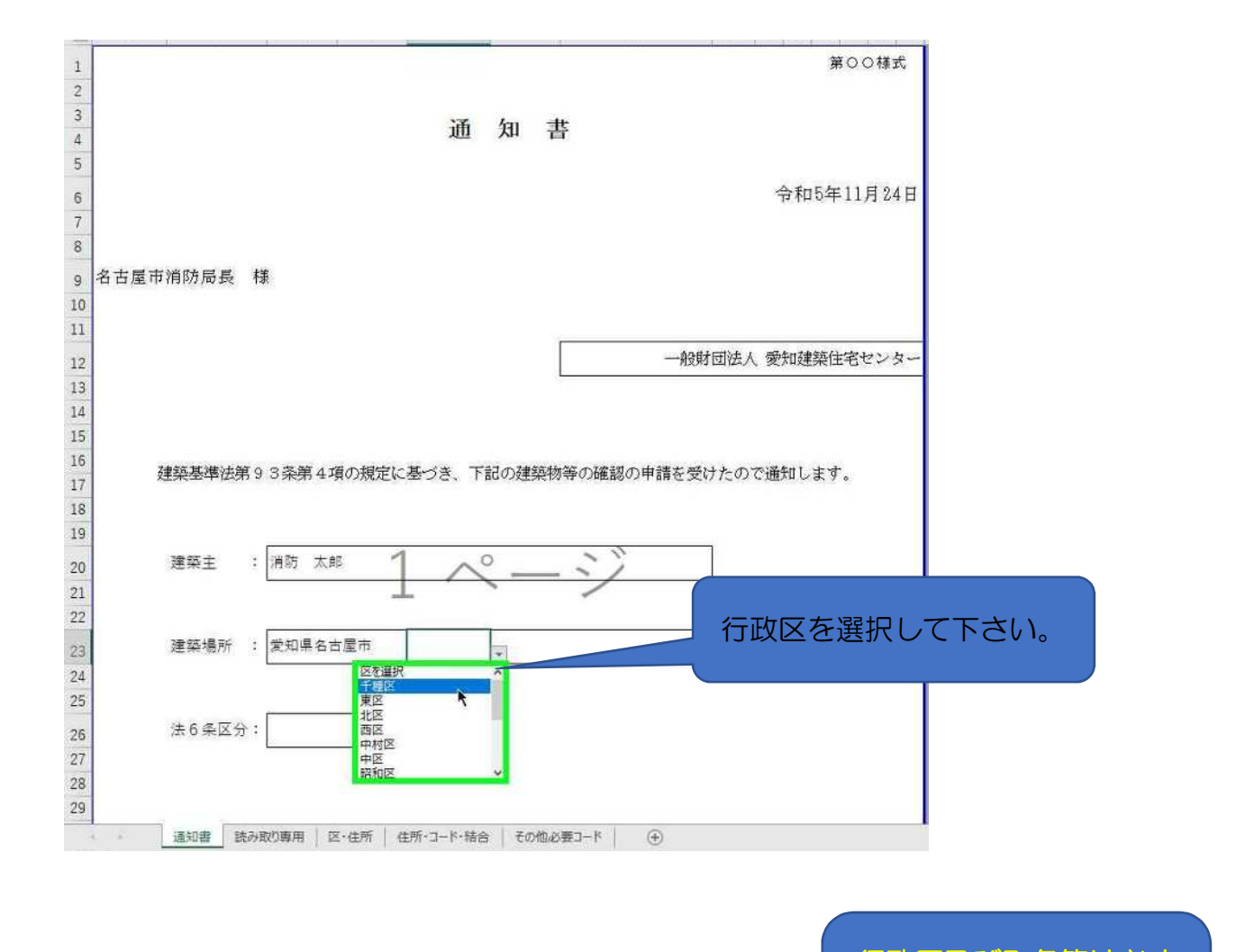

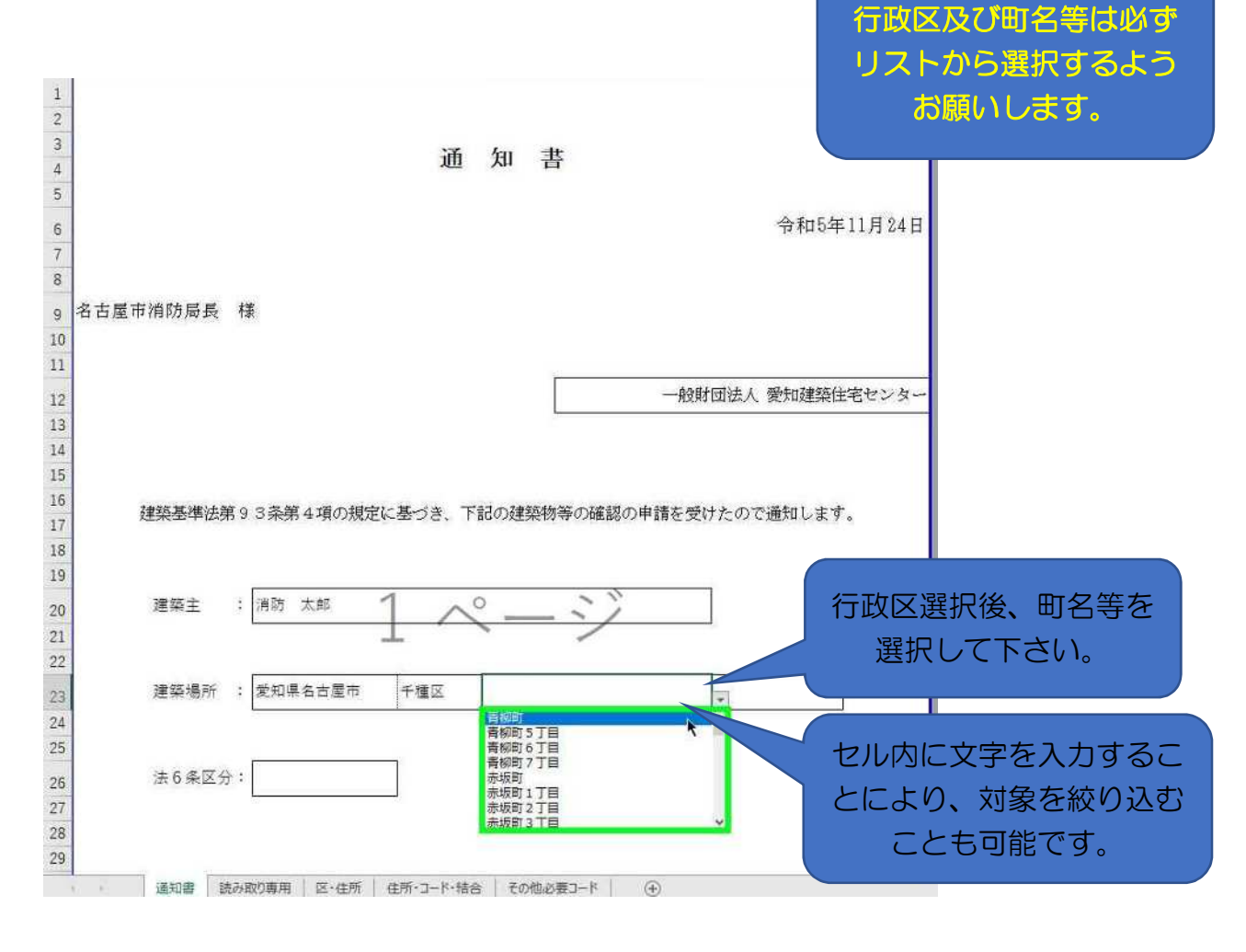